## How to Request Benefit Payments Online

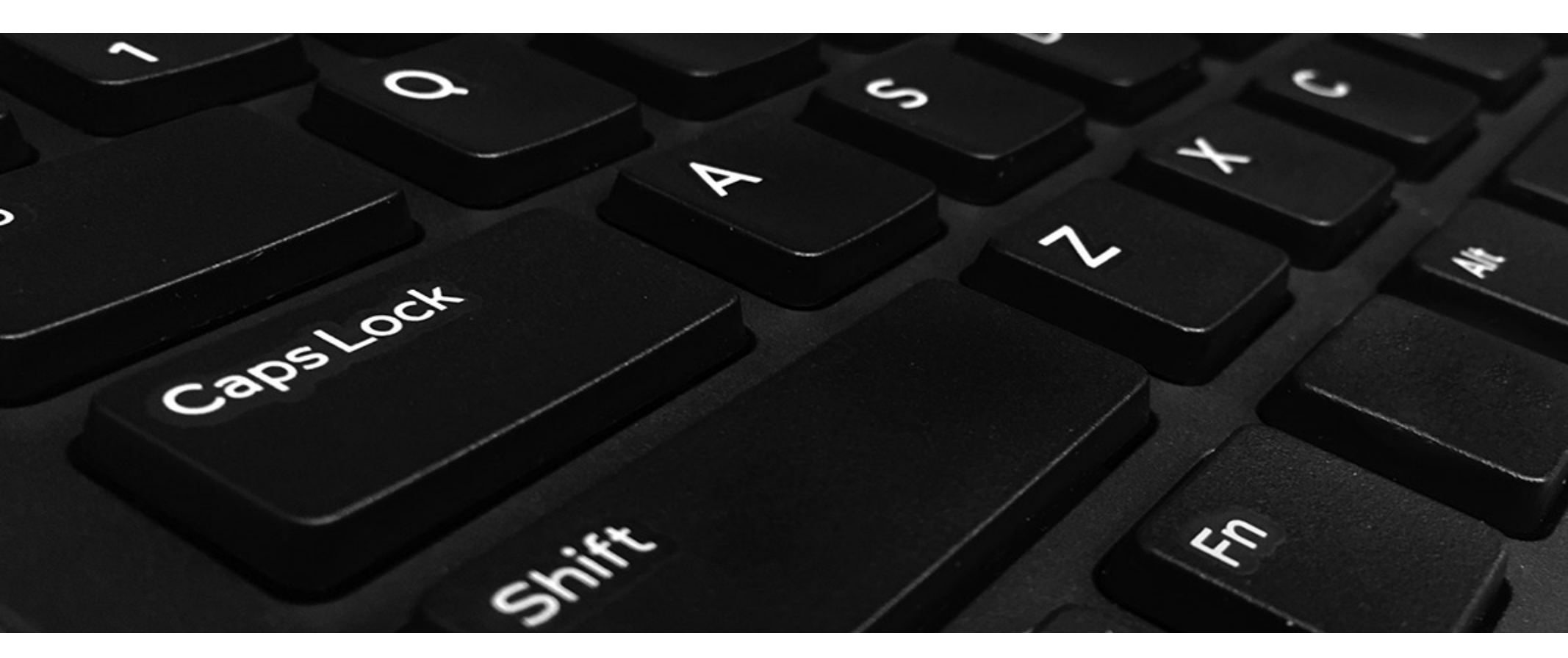

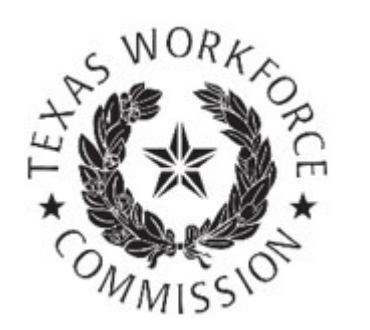

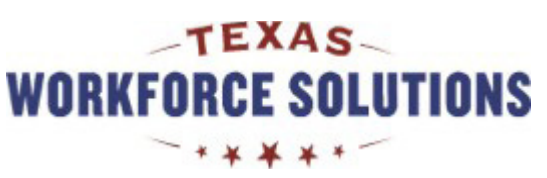

# **Tutorial Content**

This tutorial includes instructions for completing, submitting, and certifying your payment request made over the Internet.

You may go through the tutorial page by page, or you may skip to any section by selecting the following links:

- <u>Requesting Payment Online</u>
- Ongoing Eligibility Requirements
- <u>Review and Submit Payment Request</u>

You may want to print pages from this tutorial. If you don't have a printer, you may use a printer for free at your local Workforce Solutions office.

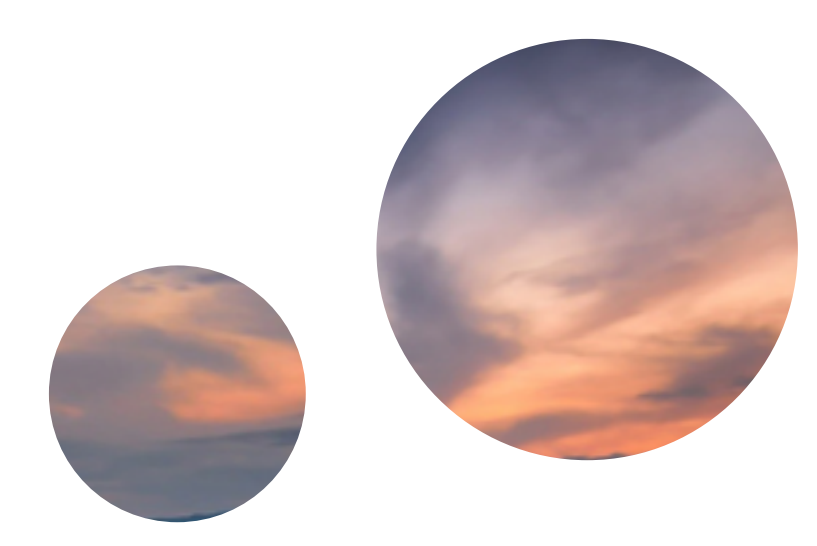

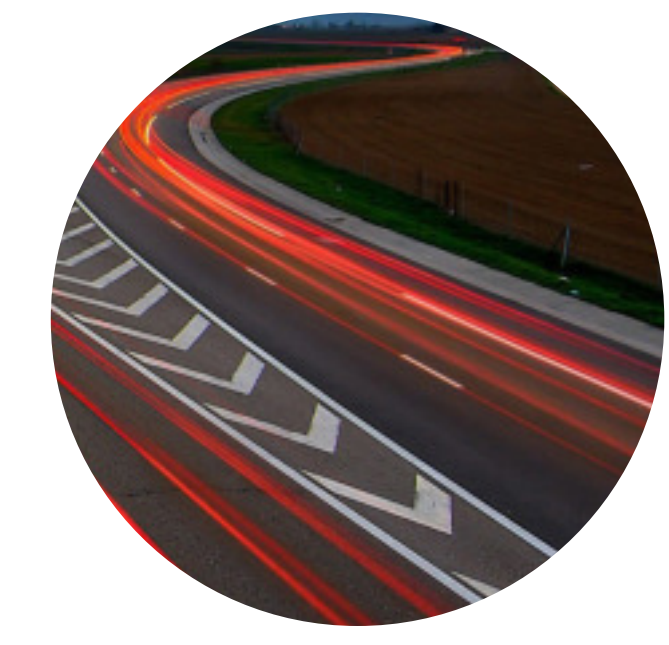

## Requesting payment over the Internet is fast, easy, and secure

You can request unemployment benefit payments and report earnings over the Internet or by calling Tele-Serv, the Texas Workforce Commission (TWC) interactive phone system.

Request payment one to two weeks after you first apply for benefits and every two weeks after that. You can find the date you are scheduled to request payment on your Unemployment Benefits Services (UBS) account or by calling Tele-Serv.

## Here's what you need to get started ...

Whether you request payment over the Internet or by calling Tele-Serv, you will need access to the Internet or a phone plus your:

- Social Security number
- Earnings information, if applicable
- Number of work search activities

When you sign up for Unemployment Benefit Services, you will also need your Personal Identification Number (PIN).

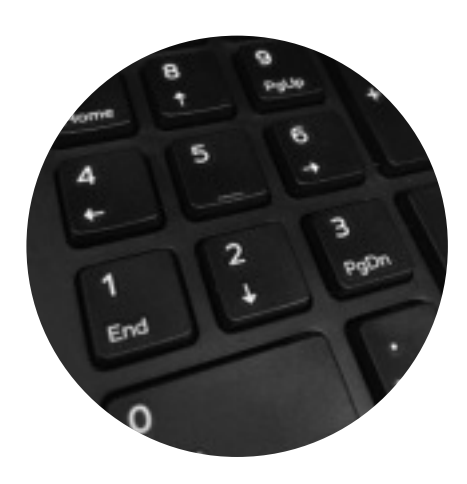

Your Tele-Serv Personal Identification Number (PIN) is a four-digit number you create to verify your identity on Tele-Serv and for some online transactions. It protects your identity and privacy because no one can submit a payment request or get your claim information from Tele-Serv without using your PIN.

# **Requesting Payment Online**

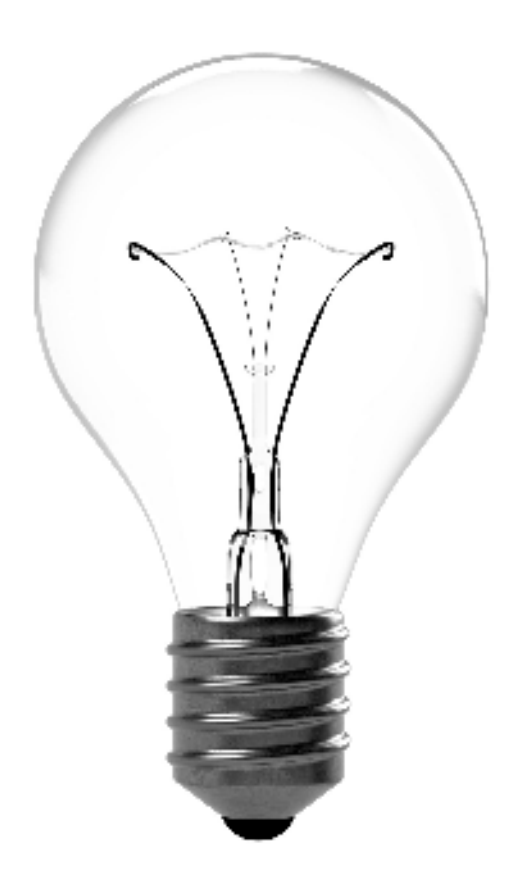

### In this section you will learn:

- How to use the Unemployment Benefits System to request your payment
- How to find Quick Links to Payment Request
- How to begin your payment request
- How to change your payment option
- How to report work and other income

# **Unemployment Benefits Services**

| On this page:Before you can log on to the Unemployment Benefits Status- LogonUnemployment Benefits Status- Apply for Benefits(UBS), you must have a use password Request a PaymentPayment Correspondence- Request a Disaster Unemployment Assistance (DUA) PaymentFor instructions on how the retrieve or reset a user IE- Request a Disaster Unemployment Status- Appeal Online- View Claim & Payment Status- Appeal Online- View Appeal Status- Change Your Income Tax Withholding- View IRS 1099-G Information- Submit a Work Search Log- Change Payment Option- Technology Requirements & Privacy- Frequently Asked Questions- More Information | he<br>ystem<br>er ID and<br>o create,<br>and<br>ID and |
|----------------------------------------------------------------------------------------------------|--------------------------------------------------------|
| Logon       ID or Password or if you n         Log on with your existing TWC User ID or create a new User ID.       User ID and Password.                                                                                                    | y have a User<br>eed to create a                       |

## Important

Your information **will not be saved** if you log off before you receive a confirmation.

### **Remember:**

- The system will log you out if you have not selected any action button such as Next, Previous, or Submit within 30 minutes. Your information will not be saved. If this happens, you must log back on and re-enter your information for your payment request.
- Read all instructions carefully.
- Complete each screen from top to bottom.
- Information marked with a red asterisk \* is required.
- Certify the Truth in Filing statement.
- Your request IS NOT COMPLETE until you submit it and receive a confirmation number.
- Do not use your browser's back/arrow to return to the previous page; use the **Previous** and **Next** buttons at the bottom of each screen.

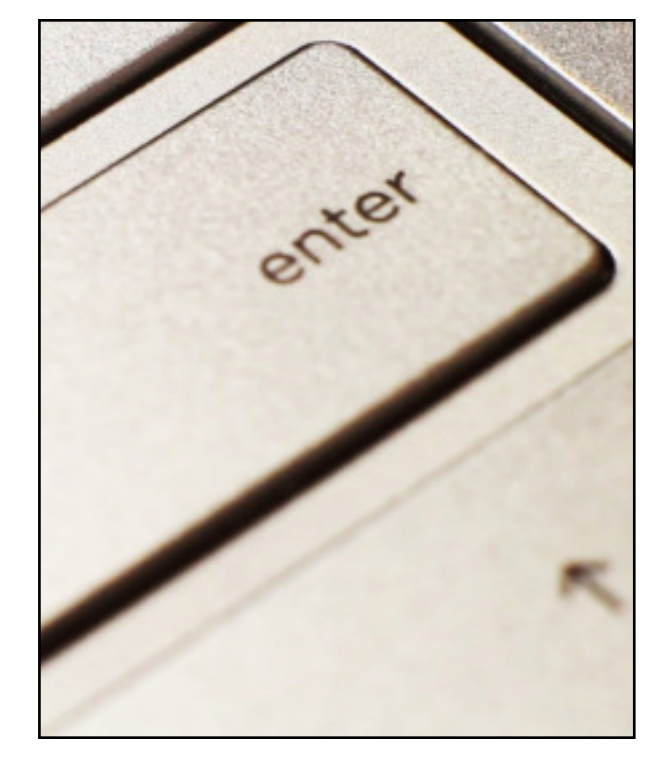

# Quick Link to Payment Request

The My Home page displays after you log on.

The My Home page provides useful information about finding a job, training programs, career development, payment options, messages from TWC, and much more.

The page also provides Quick Links to various benefits system topics and resources, plus profile management so you can view and change your personal and profile information.

To get started with a payment request, select **Payment Request**.

|                                      | nployment Benefit Services                                                                                                    |
|--------------------------------------|----------------------------------------------------------------------------------------------------|
|                                      |                                                                                                    |
| Quick Links                          | My Home                                                                                                    |
| Apply For Benefits                   |                                                                                                    |
| Electronic Correspondence<br>Sign-up | Need help finding a job? Take advantage of the free job placement and training services available at your local Workforce Sol office. The staff at these locations help people find jobs, keep jobs or get better jobs. Visit your local workforce center to gain a                                                                                                    |
| Claim and Payment Status             | to thousands of job postings, job search resources, training programs and help with exploring career options, resume and<br>application preparation and career development. Free computer and Internet access, telephone and fax services are also ava<br>to job seekers.                                                                                                    |
| Work 5 ych Log                       | Connect with potential employers through TWC's online job-search engine, WorkInTexas (r www.workinTexas.com) and/or local workforce center near you at r Directory of Workforce Solutions Offices & Services.                                                                                                    |
| WorkIn exas.com                      |                                                                                                    |
| IRS Tax nformation                   | TWC pays benefits by U.S. Bank's ReliaCard (debit card), or by direct deposit into your personal checking or savings account                                                                                                    |
| Paymer Option                        | Unless you sign up for direct deposit, you will receive your benefits on the ReliaCard. If you signed up for direct deposit on a p<br>claim. TWC will use the checking or savings account information you previously provided. NOTIEY TWC IMMEDIATELY if you                                                                                                    |
| Appeal st                            | checking or savings account information has changed since your prior claim. If you don't your benefit payment(s) may be dela                                                                                                    |
| Submit n Appeal                      | welcome to Unemployment Benefits Services.                                                                                                    |
| Reques Your Waiting Week             |                                                                                                    |
|                                      | Here are your messages:                                                                                                    |
| Charge My Profile                    | <ul> <li>You are required to do at least 3 work search activities each week.</li> </ul>                                                                                                    |
| Contact nformation                   | Check  Check  Ch |
| Passwo                               | If you need further assistance, call a 🗗 <u>TWC Tele-Center</u> .                                                                                                    |
| Securit Information                  |                                                                                                    |
| Persona Information                  |                                                                                                    |
|                                      |                                                                                                    |

# Truth in Filing

The Truth in Filing page provides important requirements regarding personal information, payment requests, instructions in the Unemployment Benefits Handbook, and fraud. You must read and certify that you understand and agree to comply with these requirements.

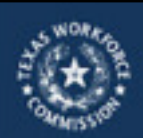

Unemployment Benefit Services

#### Truth in Filing

indicates required information

To continue, you must certify you understand and will comply with the following requirements.

All information you provide must be go true and complete. You may be penalized for withholding or giving incorrect information. TWC keeps a permanent record of the information you submit.

Your User ID and password have the same legal authority as your signature. Do not share your User ID and password with anyone. You are responsible for any payment request made with your password. Using someone else's ID is fraud.

Each time you request payment, you must:

- Certify that the name and Social Security number on this claim belong to you.
- Report the number of hours you worked and your gross earnings for each week, even if you have not yet been paid. For more information, view a tutorial on
  how to rol calculate and report earnings.
- Keep a record of your work search activities. We may request your work search log at any time during your benefit year.

You are responsible for following the instructions in the 🖓 Unemployment Benefits Handbook.

For more information about fraud, go to H Unemployment Benefits Fraud

I certify that I have read, understood, and agree to comply with these requirements.

Next Cancel

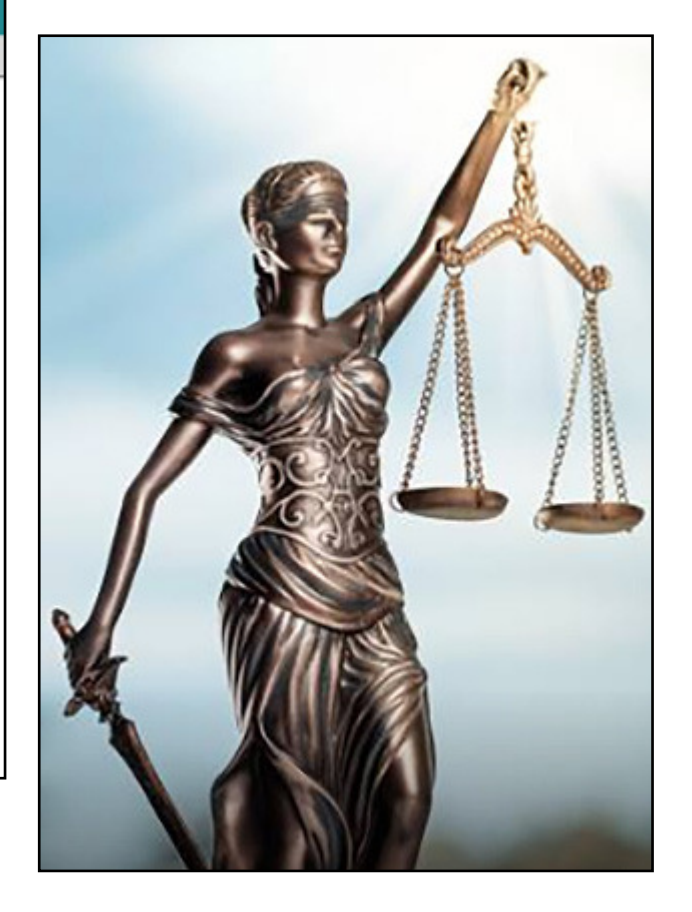

# **Begin Payment Request**

| 10040                                                                                                    |                                                                                                    |
|----------------------------------------------------------------------------------------------------|----------------------------------------------------------------------------------------------------|
| Unemployn                                                                                                    | nent Benefit Services                                                                                                    |
|                                                                                                    |                                                                                                    |
| Begin Payment Request                                                                                                    |                                                                                                    |
| Payment Request Period                                                                                                    |                                                                                                    |
| Claim Week 1:                                                                                                    | Dec 16, 2018 - Dec 22, 2018                                                                                                    |
| Claim Week 2:                                                                                                    | Dec 23, 2018 - Dec 29, 2018                                                                                                    |
| <ul> <li>If you have never selected a payr</li> <li>If you have never selected a payr</li> <li>If <u>bits</u>:/two.state.tx.us/receiving</li> </ul> | tent option, or do not select direct deposit on your ourrent claim, we will automatically pay you by debit card. Go to<br>canafti payments debit card to review the US BANK scheduled debit card fees. |
| Completion Requirements                                                                                                    |                                                                                                    |
| If you submit your payment request i                                                                                                    | after 6PM Central, TWC will process your payment in two of business days.                                                                                                    |
| Your Payment Request is not comple<br>a confirmation message or if you star                                                                         | ete until you have submitted it and received a confirmation message. Your data will not be saved if you logoff before receiving<br>y on one page for more than 30 minutes.                             |
| Navigation Requirements<br>Use the buttons at the bottom of eac                                                                                     | h page instead of the browser navigation buttons. Results are unpredictable when you use the browser Back button.                                                                                      |
| Current Payment Option                                                                                                    |                                                                                                    |
| Your ourrent payment method is TWC De<br>replacement. To sign up for direct deposi                                                                  | ebit Card. If you no longer have the card, or your card has expired, call US BANK at (800) 857-8343 to request a<br>4. select "Yes" in the field below.                                                |
| Payment Option:                                                                                                    | TWC Debit Card                                                                                                    |
| Bank or Credit Union Name:                                                                                                    | US BANK, (800) 657-6343                                                                                                    |
| Payment Option Last Selected or<br>Updated On:                                                                                                    | November 16, 2018                                                                                                    |
| Do you need to change your Payment                                                                                                    | L Option?                                                                                                    |
| * O'Yes O'No                                                                                                    |                                                                                                    |
| Mailing Address                                                                                                    |                                                                                                    |
| Do you need to change the mailing as                                                                                                    | ddress on your diaim?*                                                                                                    |
| · O'Yes O'No                                                                                                    |                                                                                                    |
|                                                                                                    |                                                                                                    |
| Next Previous                                                                                                    |                                                                                                    |

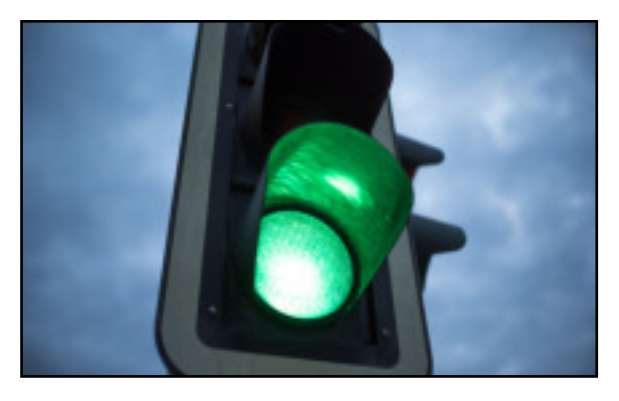

The Begin Payment Request screen shows:

- The Payment Request Period
- A link to the TWC debit card fee schedule

### **Completion Requirements:**

If you submit your payment request after 6 p.m. Central, TWC will process your payment in two business days.

Your payment request is not complete until you have submitted it and received a confirmation message. Your data will not be saved if you log off before receiving the confirmation message.

## Begin Payment Request (continued)

#### Begin Payment Request

Payment Request Period Claim Week 1: Claim Week 2:

Dec 16, 2018 - Dec 22, 2018 Dec 23, 2018 - Dec 29, 2018

#### \* indicates required information

 If you have never selected a payment option, or do not select direct deposit on your current claim, we will automatically pay you by debit card. Go to <u>http://twc.state.bc.us/receiving-benefit-payments-debit-card</u> to review the US BANK scheduled debit card fees.

#### **Completion Requirements**

If you submit your payment request after 6PM Central, TWC will process your payment in two 🗗 business days.

Your Payment Request is not complete until you have submitted it and received a confirmation message. Your data will not be saved if you logoff before receiving a confirmation message or if you stay on one page for more than 30 minutes.

The Current Payment Option section shows information regarding your current payment method.

New claims default to the TWC Debit Card.

If you need to change your payment option, select **Yes.** 

#### You can only change your payment option once when you submit your first payment request.

To change your payment option after submitting your first payment request, you must log back in and select Payment Option from the Quick Links menu.

#### Current Payment Option

Your current payment method is TWC Debit Card. If you no longer have the card, or your card has expired, call US BANK at (800) 657-6343 to request a replacement. To sign up for direct deposit, select "Yes" in the field below.

| Payment Option. Two Der                                 |                   |
|---------------------------------------------------------|-------------------|
| Bank or Credit Union Name: US BANK                      | K, (800) 657-6343 |
| Payment Option Last Selected or November<br>Updated On: | er 16, 2018       |

Do you need to change your Payment Option?

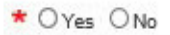

Select **Yes** to change your payment option. The change payment option is explained on the following pages.

The first section in Begin Payment Request shows you your Payment Request Period. The example given shows a payment request period in December 2018.

## The information following the red asterisk \* is required.

If this is your first claim and you are receiving your benefits on the TWC Debit Card, you must read the U.S. Bank debit card fee schedule by selecting the following link: <u>http://twc.state.tx.us/</u> <u>receiving-benefit-payments-</u> <u>debit-card</u>

# Change Payment Option

Before changing your payment option, you will be asked to verify your identity by entering your PIN.

| Outick Links       Payment Option: Change Payment Option         Statistics       Indicates required information         Statistics       Indicates required information to your bank or ored union, which has EIGHT banking days to verify your soccurt. If you used and your eligibility. It only determines how you will be paid if you are eligible.         Statistics       Two sends your garment option to Direct Deposit, please provide the bank or ored union, which has EIGHT banking days to verify your soccurt. If you used and your eligibility. It only determines how you will be paid if you are eligible.         Statistics       Two sends your garment option to Direct Deposit, please provide the bank or ored union soccurt information.         Will be paid if your are eligible.       To dange your payment option to Direct Deposit, please provide the bank or ored union soccurt information.         Will be paid if your are eligible.       To dange your payment option to Direct Deposit, please provide the bank or ored union soccurt information.         Will be paid if your are eligible.       To dange your payment option to Direct Deposit, please provide the bank or ored union soccurt information.         Will be paid if your are unsure shout to many payment request the day was also the many payment option to Direct Deposit, please provide the soccurt number:       To dange your payment option to Direct Deposit, please provide the soccurt number.         Will be paid if your are unsure shout to many payment request the day was also the number of the soccurt number.       To deposit to the number of the soccure number.         Will be paid if you a                                                                                                    |                                      |                                                                                  |                                                                                                    |
|----------------------------------------------------------------------------------------------------|--------------------------------------|----------------------------------------------------------------------------------|----------------------------------------------------------------------------------------------------|
| body For Benetics         become: Correspondence         bitsmane Correspondence         bitsmane Correspondence                                                                                                    | Quick Links                          | Payment Option: Char                                                             | nge Payment Option                                                                                                    |
| Buildbord: Correspondence         TWC sensity your direct deposit account information to your bank or oredit union. which has EIGHT banking days to verify your scount. If you submit an eligible payment request before direct deposit is set up, which has EIGHT banking days to verify your scount. If you submit an eligible payment request before direct deposit is set up, WC will mail you a check.           Clean and Payment Status Payment Request         To change your payment option to Direct Deposit, please provide the bank or oredit union account information.           Payment Request         It is framewith the angine and the situe ages units in the ages units in the ages units the second number.           Represent Request         It is framewith the ages units the situe ages units in the ages units in theages units in theages units in theages units in theages units in                                                                                                    | Apply For Benefits                   | <ul> <li>indicates required information</li> </ul>                               |                                                                                                    |
| Claim and Phyment Status Phyment Status Phyment Sta                                                                                                    | Electronic Correspondence<br>Sign-up | TWC sends your direct deposit accourt<br>account. If you submit an eligible pays | nt information to your bank or oredit union, which has EIGHT banking days to verify your<br>ment request before direct deposit is set up, TWC will mail you a check. |
| Payment Request:<br>Wark Search Log<br>WarkShiTexas.com<br>ItSS Tax Information<br>Payment Option<br>Appeal Lut<br>Submit An Appeal<br>Request Your Waiting Warks<br>The Respective State Stat                                                                                                    | Claim and Payment Status             | Choosing a payment option does not                                               | affect your eligibility. It only determines how you will be paid if you are eligible.                                                                                |
| Work Search Log       Image: Character Correl         WorkShitzmask.com       Image: Character Correl         IR5 Tax Information       Processed Correl         Payment Option       Image: Character Correl         Appeal List       Character Correl         Solumit An Appeal       Refuge Account Number:         Processed Research Log       Character Institute the data winder with the account number:         Request Your Waiting Week       Processed Response Stip, for the routing of account number. Contact your bank or credit union if you are unsure about the routing of account number.         Account Type:       Contact form         Memory Weeking       Total Memory         Memory Weeking       Total Memory         Memory Weeking       Total Memory         Memory Weeking       Character Contact your bank or credit union if you are unsure about the rest and the time Contact your bank or credit union if you are unsure about the routing of account number.         Account Type:       Contact form         Memory Memory                                                                                                    | Payment Request                      | To change your payment option to Dir                                             | rect Deposit, please provide the bank or credit union account information.                                                                                           |
| WorkShTexas.com         JRS Tex.Information         Payment Option         Appeal List         Submit An Appeal         Recynett Your Waiting Weeks         Person of the top and the option should be adding watch in the adding watch in the                                                                                                    | Work Search Log                      | C Routino Number                                                                 | •                                                                                                    |
| INF Tax Information         Payment Option         Appeal Litt         Submit An Appeal         Report Your Waiting Weeks         Provide the submit finite the deals whether the tar is in the species the submit number.         Character Number:         Account Number:         Account Type:         Character Number:         Account Type:         Character Number:         Account Type:         Account Type:         Character Number:         Account Type:         Account Type:         Account Account Account Account Account Account Account Account Account Account Account Account Account Account Account Account Account Account Account Account Account Accoun                                                                                                    | WorkinTexas.com                      |                                                                                  | (The mating number must be nine digits long.<br>The that has digits want be in the range 01-12 or 21-32.)                                                            |
| Payment Option Appeal List Submit An Appeal Recurrent Your Waiting Week Recurrent Your Waiting Week Recurrent Your                                                                                                    | 185 Tax Information                  | A Account Number                                                                 | *                                                                                                    |
| Appeal List<br>Submit An Appeal<br>Refupe Account Number:  Account Type:  Checking O Sawings<br>Pesse use a check, not a deposit slip, for the routing or account number. Contact your bank or credit union if you are unsure about<br>the routing and account number.<br>Jame Doe<br>1001<br>Jame Doe<br>1001<br>Account Type:  Color of the count of the count of the c                                                                                                    | Revenuest Online                     |                                                                                  | (The account number can be up to 12 digits,<br>Do not include the check number with the account number )                                                             |
| Appendix cm<br>Submit An Appendi<br>Request Your Waiting Week<br>Request Your Waiting Week<br>Pense use a check, nd a deposit Silp, for the routing or account number. Contact your bank or credit union if you are unsure about<br>the routing and account number.<br>Jame Doe<br>1001<br>Jame Doe<br>1001<br>Jame Doe<br>1001<br>Jame Doe<br>1001<br>Jame Doe<br>1001<br>Jame Doe<br>1001<br>Jame Doe<br>1001<br>Jame Doe<br>1001<br>Ver Waiting Week<br>Mer Common File Intern<br>Autor 10 18/19<br>Mer Site Intern<br>Autor 10 18/19<br>Mer Site Intern<br>Autor 10 18/19<br>Mer Site Intern<br>Autor 10 18/19<br>Mer Site Intern<br>Autor 10 18/19<br>Mer Site Intern<br>Autor 10 18/19<br>Mer Site Intern<br>Autor 10 18/19<br>Mer Site Intern<br>Autor 10 18/19<br>Mer Site Intern<br>Notern Intern<br>Notern Inte                            | Annual List                          | Batupa Account Number                                                            | *                                                                                                    |
| Submit An Agenti<br>Request Your Walling Wesk<br>Request Your Walling Wesk<br>Prese use a check, not a deposit slip, for the routing or account number. Contact your bank or oreck union if you are unsure about<br>the routing and account number.<br>Jame Doe<br>TOM Marks, TX 70/704<br>Pres to the<br>Does<br>Too Marks<br>Pres to the<br>Pres to the<br>Pres | Appear List                          | negye neede a neede .                                                            | Constant Oceaning                                                                                                    |
| Request Your Waiting Week<br>Please use a check, not a doposit silp, for the routing or account number. Contact your bank or credit union if you are unsure about<br>the routing and account number.<br>date Dee<br>TOM Marks IX 78/DM<br>Please use a check, not a doposit silp, for the routing or account number. Contact your bank or credit union if you are unsure about<br>the routing and account number.                                                                                                    | Submit An Appeal                     | Account Type:                                                                    | Checking Osavings                                                                                                    |
| Jame Doe         1001           RDSH Man (Dr. Apr., 101         Date           Audie, IX 20204         Date           Pres 19 The         \$           Online OF         \$           Pres 19 The         \$           Num Heat         Online           Pres 19 The         \$           Num Heat         Online           Pres 19 The         \$           Num Heat         Online           Pres 19 The         \$           Num Heat         \$           Num Heat         \$           Num Heat         \$           Num Heat         \$           Num Heat         \$                                                                                                    | Request Your Waiting Week            | Please use a check, not a deposit slip<br>the routing and account number.        | , for the routing or account number. Contact your bank or credit union if you are unsure about                                                                       |
| Right Name, Dr. Appl., 1917         Date           Analys, TX 20204         Date           Status, TX 20204         S           Online Of         S           New Status, TX 20204         S           New Status, TX 20204         S           New Status, TX 20204         S           New Status, TX 20204         S           New Concerning         S           New Concerning         S           New Concerning         S           New Concerning         S           New Concerning         S           New Concerning         S           Note Status, Status, Stat                                                                                                    |                                      | Jane Doe                                                                         | 1001                                                                                                    |
| Page 10 The         8           Online OF         0 minute           Dollare of Flow         0 minute           Dollare of Flow         0 minute           Prov         4 x 7 3 y 510 for           Prov         4 x 7 3 y 510 for           Prov         4 x 7 3 y 510 for                                                                                                    |                                      | 1224 Main St. Apt. 101<br>Austin, TX 78704                                       | Date                                                                                                    |
| Science         S           Trace Barling         Dataset           Assisted To Tablets         Billing           Assisted To Tablets         Milling           More         Billing           More         Milling           More         Milling           More         Milling                                                                                                    |                                      | 10.10 m                                                                          |                                                                                                    |
| Name         Barrier, "           Ansime of There Rays         Barrier, "           Ansime, 10 10170         #           Were         California           Were         California                                                                                                    |                                      | Order 01                                                                         |                                                                                                    |
| Alasana 10 Taba Basi<br>Asana 10 Tabata<br><sup>Rev</sup> (4.2755/16/16/10) (4.2755/16/16) (4.2755/16/16) (4.2755/16) (4.2755/16)                                                                                                    |                                      |                                                                                  | Contrar Contrar                                                                                                    |
| Ри салицалана налаулали алов на                                                                                                    |                                      | Address of Paur Bank<br>Automatic Taur Bank                                      |                                                                                                    |
| darande warene warene w                                                                                                    |                                      | Rer.                                                                             |                                                                                                    |
|                                                                                                    |                                      | CATRACTORISE PATRACES                                                            | with a                                                                                                    |
| Comment Comment                                                                                                    |                                      | Commis Commis                                                                    |                                                                                                    |

If you sign up for direct deposit, it takes up to eight business days for a bank or credit union to verify a direct deposit account. On the ninth business day, TWC can submit a payment to the direct deposit account if the claim is eligible for payment.

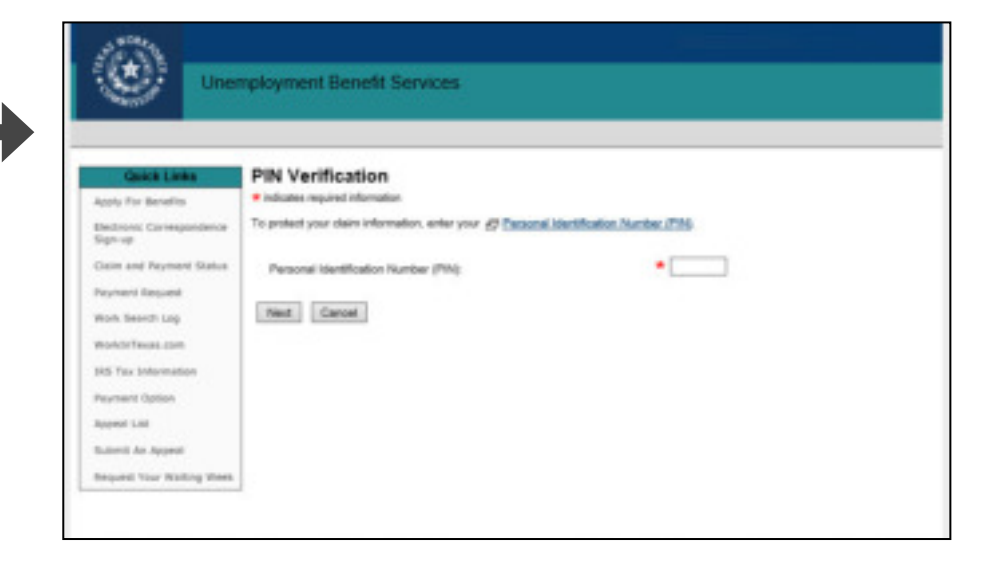

If you are changing your payment option from the TWC Debit Card to direct deposit, you will see information regarding direct deposit account information.

Provide the routing number, account number, and the account type.

If you are unsure of your routing and account numbers, contact your bank or credit union before choosing the direct deposit payment option.

## Change Payment Option (continued)

If you are keeping the TWC Debit Card or changing your payment option from direct deposit to the TWC Debit Card, you will be shown the Current Payment Option: Debit Card Authorization page.

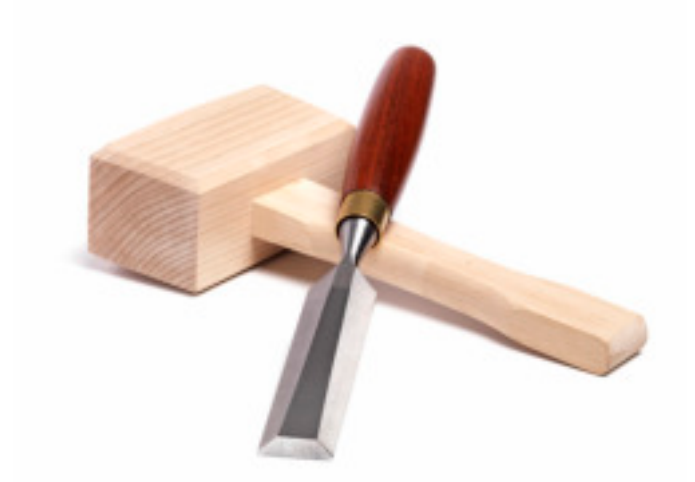

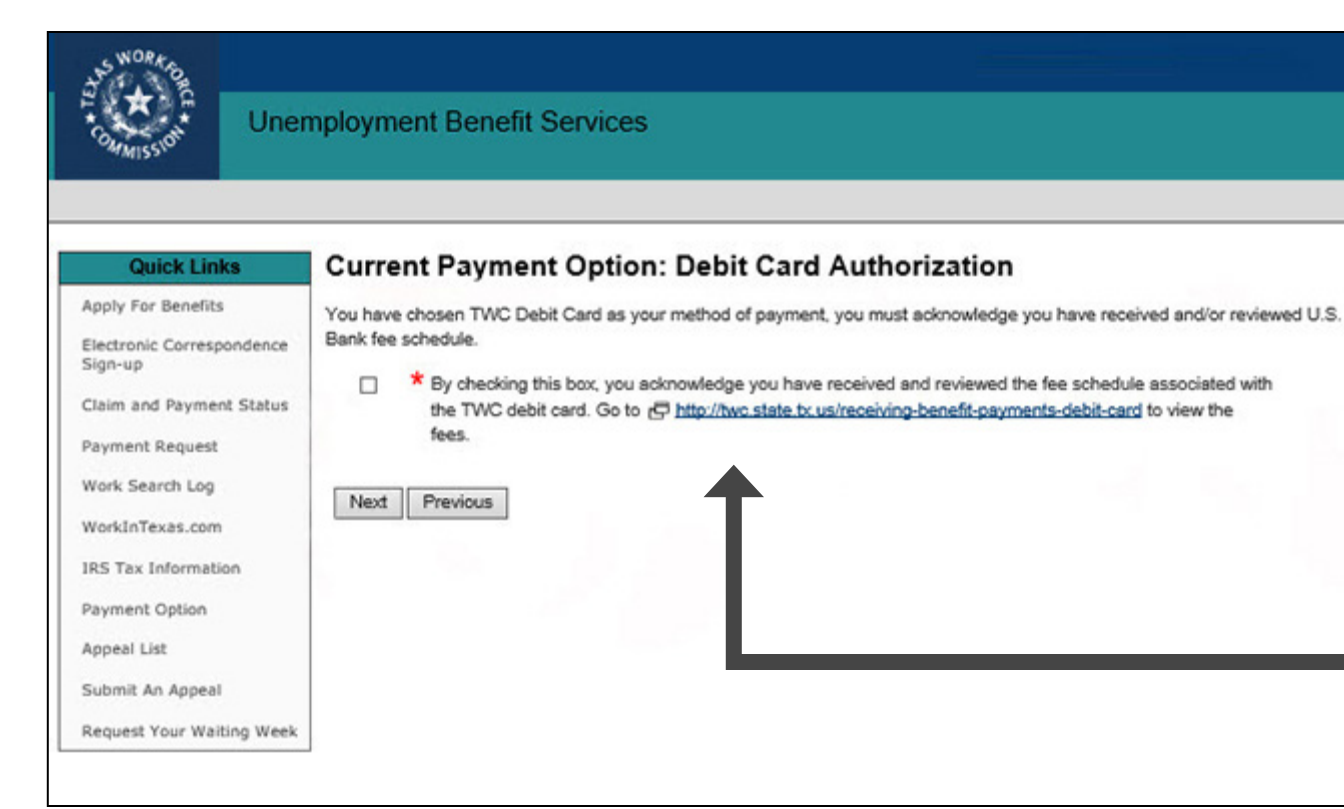

All claimants keeping the TWC Debit Card or changing to the TWC Debit Card will have to read and acknowledge that they have read the U.S. Bank Debit Card fee schedule.

The fee schedule lists fees and limits to TWC Debit Card activities and transactions.

The fee schedule can be accessed here: <u>https://twc.texas.gov/files/</u> jobseekers/usbank\_debit\_card\_ fee\_schedule.pdf\_

Selecting **Next** will take you to the Payment Option: Review and Submit screen.

## Change Payment Option (continued)

| Uner                                                                                                    | nployment Benefit Services                                                                                                    |  |
|----------------------------------------------------------------------------------------------------|----------------------------------------------------------------------------------------------------|--|
| Quick Links<br>Apply For Benefits<br>Biectronic Camespondence<br>Sign-up<br>Claim and Payment Status<br>Payment Request<br>Work Search Log<br>Work Search Log<br>Work Search Log<br>Work Search Log<br>Work Search Log<br>Work Search Log<br>Work Status<br>IRS Tax Information<br>Payment Option<br>Appeal List<br>Submit An Appeal<br>Request Your Waiting Week | Payment Option: Review and Submit         Payment Option:       TWC Debit Card         Select the Submit button only once. It may take a moment to display your Confirmation page.         Submit       Previous |  |

If you select direct deposit, make sure your account type, account number, and routing number is correct. You will not be able to make changes once you submit.

Selecting **Submit** will complete the change payment option request.

You will be shown a confirmation page verifying that the payment option has been successfully submitted.

Select **Next** on the confirmation page to return to the Payment Request page.

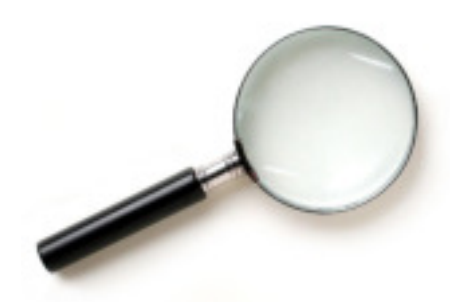

The Payment Option: Review and Submit page shows the payment method you selected. It allows you to review the information you provided.

If something is incorrect, select **Previous** to navigate back to the Payment Option: Change Payment Option page.

| 10 million                           |                                           |                                                      |  |
|--------------------------------------|-------------------------------------------|------------------------------------------------------|--|
| Uner                                 | nployment Benefit Service                 | s                                                    |  |
|                                      |                                           |                                                      |  |
| D                                    |                                           |                                                      |  |
| Quick Links                          | Payment Option: Revie                     | w and Submit                                         |  |
| Apply for Benefits                   | Payment Option:                           | Direct Deposit                                       |  |
| Electronic Correspondence<br>Sign-up | Bank or Credit Union Name:                | JPMORGAN CHASE                                       |  |
| Claim and Payment Status             | Routing Number:                           | 111000614                                            |  |
| Reyment Request                      | Account Number:                           | 8888888                                              |  |
| Work Search Log                      | Account Type:                             | Checking                                             |  |
| WorkInTexas.com                      |                                           |                                                      |  |
| IRS Tax Information                  | Select the Submit button only once. It is | nay take a moment to display your Confirmation page. |  |
| Payment Option                       | Submit Previous                           |                                                      |  |
| Appeal List                          | homenman been and                         |                                                      |  |
| Submit An Appeal                     |                                           |                                                      |  |
| Request Your Waiting Week            |                                           |                                                      |  |

## Work and Other Income

| Claim Progress      | Work and Other                                                                                                    | Income                                                                                                    |  |  |  |
|---------------------|----------------------------------------------------------------------------------------------------|----------------------------------------------------------------------------------------------------|--|--|--|
| k and Other Income  | Payment Request Period                                                                                                    | 02                                                                                                    |  |  |  |
| ly and Availability | Claim Wirek 1:                                                                                                    | Dec 16, 2018 - Dec 22, 2018                                                                                                    |  |  |  |
| Search              | Claim Week 2:                                                                                                    | Dec 23, 2018 - Dec 29, 2018                                                                                                    |  |  |  |
| w and Submit        | * indicates required informatio                                                                                           | 19                                                                                                    |  |  |  |
| Steps               | Important All questions a                                                                                                 | ggily to the Claim Week(s) shown above.                                                                                                    |  |  |  |
|                     | Work is considered t     Report vacation and     Report to the veek :     Failure to report all w     Report other income | In the activity defined with a descention,<br>be any kind of service you poolde for pay, including tips or commission.<br>Indiday pay as earnings if you were on temporary layoff or on vacation from a current job,<br>you performed the work, not when the earnings were paid.<br>Not or earnings security pould be considered freud.<br>not previously reported to TWC for Pension, Workers' Compensation, and Additional Payment. |  |  |  |
|                     | Work and Earnings                                                                                                    | Work and Earnings                                                                                                    |  |  |  |
|                     | Claim Week 1 (Dec 16, 2018 - Dec 22, 2018)                                                                                |                                                                                                    |  |  |  |
|                     | Did you work in Claim W                                                                                                   | leck 17                                                                                                    |  |  |  |
|                     | · O'Yes O'No                                                                                                    |                                                                                                    |  |  |  |
|                     | Did you earn vecation or                                                                                                  | holiday pay while on temporary layoff or on vacation from a current job during Claim Week 17                                                                                                    |  |  |  |
|                     | · O'Yes O'No                                                                                                    |                                                                                                    |  |  |  |
|                     | Claim Week 2 (Dec 23, 2                                                                                                   | 2018 - Des 29, 2018)                                                                                                    |  |  |  |
|                     | Did you work in Claim W                                                                                                   | isec 27                                                                                                    |  |  |  |
|                     | * O'Yes O'No                                                                                                    |                                                                                                    |  |  |  |
|                     | Did you earn vecetion or                                                                                                  | Did you earn vecation or holiday pay while on temporary layoff or on vacation from a current job during Claim Week 2?                                                                                                    |  |  |  |
|                     | Cities Otio                                                                                                    |                                                                                                    |  |  |  |
|                     | Other Income                                                                                                    |                                                                                                    |  |  |  |
|                     | Did you receive other inv<br>disability pension. <u>Withfur</u><br>advance notice of work (                               | come from any of the sources below that you have <b>not already</b> reported to TWC such as Retin<br>en <u>' Compensation</u> , or <u>Additional payment</u> , such as sevenance pay or weges instead of providing<br>separation?                                                                                                    |  |  |  |
|                     | <ul> <li>O'Yes O'No</li> </ul>                                                                                            |                                                                                                    |  |  |  |
|                     | If Yes, check all that                                                                                                    | n eggiy:                                                                                                    |  |  |  |
|                     | Retirement                                                                                                    | or disability pension                                                                                                    |  |  |  |
|                     |                                                                                                    |                                                                                                    |  |  |  |

When requesting a payment, you must answer these questions:

- Did you work in Claim Week I?
- Did you work in Claim Week 2?

One of the most common mistakes is believing that you do not need to report earnings from part-time work.

This is not true.

You must report earnings from ALL work, **no exception**.

It does not matter whether you got the job before or after you started your claim.

If you need help calculating your earnings, visit our tutorial: <u>How to Calculate and Report</u> <u>Earnings</u>

## **Other Income**

| SWORKE                   |                                                                                                    |                                                                                                    |
|--------------------------|----------------------------------------------------------------------------------------------------|----------------------------------------------------------------------------------------------------|
| ( <b>*</b> )             | employment Renefit S                                                                                                    | Services                                                                                                    |
| Comste                   | improviment benefit a                                                                                                    | JEL VICES                                                                                                    |
|                          |                                                                                                    |                                                                                                    |
| Claim Progress           | Work and Other                                                                                                    | Income                                                                                                    |
| * Work and Other Income  | Payment Request Period                                                                                                    |                                                                                                    |
| Ability and Availability | Clairs Week 1:                                                                                                    | Dec 16, 2018 - Dec 22, 2018                                                                                                    |
| Work Search              | Claim Week 2:                                                                                                    | Dec 23, 2018 - Dec 29, 2018                                                                                                    |
| Review and Submit        | * indicates required information                                                                                                    | n                                                                                                    |
| Next Gran                | Important All questions a                                                                                                    | apply to the Claim Week(s) shown above.                                                                                                    |
| and stale                |                                                                                                    |                                                                                                    |
|                          | <ul> <li>All claim weeks begin</li> <li>Work is considered to</li> </ul>                                                                                                    | t on a Sunday and end on a Saturday.<br>s be any kind of service you provide for pay, including tips or commission.                                                                                                    |
|                          | <ul> <li>Report vacation and I</li> </ul>                                                                                                    | holiday pay as earnings if you were on temporary layoff or on vacation from a current job.                                                                                                    |
|                          | <ul> <li>Report for the week y</li> <li>Enlarge to second all re</li> </ul>                                                                                                    | you performed the work, not when the exemings were paid.                                                                                                    |
|                          | Report other income                                                                                                    | not previously reported to TWC for Pension, Workers' Compensation, and Additional Payment.                                                                                                    |
|                          | and the second difference of the second difference of the second differ |                                                                                                    |
|                          | work and barrings                                                                                                    |                                                                                                    |
|                          | Claim Week 1 (Dec 16, 2                                                                                                    | 8018 - Dec 22, 2018)                                                                                                    |
|                          | Did you work in Claim W                                                                                                    | lask 17                                                                                                    |
|                          | · O'Yes O'No                                                                                                    |                                                                                                    |
|                          | Did you earn <u>vecation</u> or                                                                                                    | holiday pay while on temporary layoff or on vacation from a current job during Claim Week 17                                                                                                    |
|                          | · O'Yes O'No                                                                                                    |                                                                                                    |
|                          | Claim Week 2 (Dec 23, 2                                                                                                    | 8018 - Deo 29, 2018)                                                                                                    |
|                          | Did you work in Claim We                                                                                                    | leak 27                                                                                                    |
|                          | * O'Yes O'No                                                                                                    |                                                                                                    |
|                          | Did you earn yearling or                                                                                                    | holiday pay while on temporary layoff or on vacation from a current job during Claim Week 29                                                                                                    |
|                          | · O'Ves ONo                                                                                                    |                                                                                                    |
|                          | Other Income                                                                                                    |                                                                                                    |
|                          | Did you receive other inco<br>disability pension. Works<br>advance notice of work s                                                                                                    | ome from any of the sources below that you have <b>not</b> already reported to TWC such as Referement or<br><u>en! Compensation</u> , or <u>Additional payment</u> , such as severance pay or wages instead of providing<br>eparation? |
|                          | * O'Yes O'No                                                                                                    |                                                                                                    |
|                          | If Yes, check all that                                                                                                    | t nepsky:                                                                                                    |
|                          | Retirement of                                                                                                    | or disability pension                                                                                                    |
|                          | Utiliaritiers' Co                                                                                                    | Impensation                                                                                                    |
|                          | □.Additional pr                                                                                                    | ayment when you left your job other than wages you had earned                                                                                                    |
|                          | No.                                                                                                    |                                                                                                    |
|                          | Previous                                                                                                    |                                                                                                    |

### You **must** report income from:

- Severance pay or wages paid instead of notice of layoff
- Retirement pensions
- Disability insurance
- Military retirement or disability pay
- Worker's compensation

After you report these types of income, TWC will mail you a decision on your eligibility for unemployment benefits.

Depending on your answers, you may be asked for additional information.

## **Ongoing Eligibility Requirements**

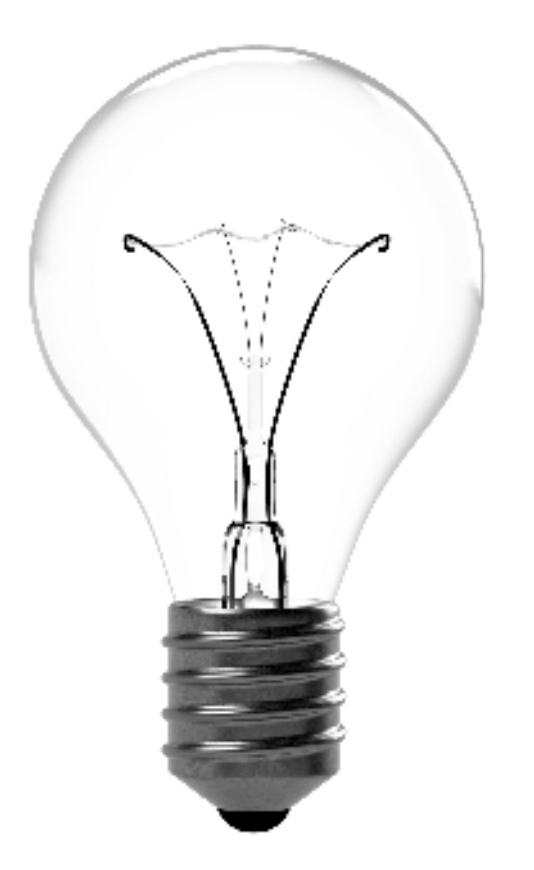

In this section you will learn about ongoing eligibility requirements, such as:

- Ability and availability to work
- Work Search

# Ability and Availability

| Claim Progress      | Ability and Avail                                | ability to Work                                                                                            |
|---------------------|--------------------------------------------------|----------------------------------------------------------------------------------------------------|
| on and Other Income | Claim Week 1                                     | Day 16, 2015, Day 22, 2018                                                                                 |
| on Secon            | Claim Week 2:                                    | Dec 23, 2018 - Dec 29, 2018                                                                                |
| view and Submit     | Indicates required information                   |                                                                                                    |
| of Silvers          | Important: All questions as                      | pply to the Claim Week(s) shown above.                                                                     |
|                     | Viere you physically able                        | to work each day?                                                                                          |
|                     | · O'Yes O'No                                     |                                                                                                    |
|                     | Viere you <u>evaluate</u> to so<br>been uffered? | cept full-time work for all of the days and hours required for the type of work you are seaking. If it had |
|                     | * O'Yes O'No                                     |                                                                                                    |
|                     | If No, check the reas                            | an(s) you were not <u>available</u> :                                                                      |
|                     | Transportatio                                    | an an an an an an an an an an an an an a                                                                   |
|                     | Child care                                       |                                                                                                    |
|                     | Out of town                                      | una sustrictiones                                                                                          |
|                     | Personal res                                     | NOTE CONTRACTOR                                                                                            |
|                     | (the Panenal Reasons                             | for any reason not spacifically loads)                                                                     |
|                     | Did you turn down any jo                         | b offer?                                                                                                   |
|                     | · O'Yes O'No                                     |                                                                                                    |
|                     | Did you turn down any ig                         | Careford and                                                                                               |
|                     | · OYes ONo                                       |                                                                                                    |
|                     | Did you attend school or                         | training?                                                                                                  |
|                     | · O'Yes O'No                                     |                                                                                                    |
|                     | If Ves. did the school                           | for training prevent you from accepting work?                                                              |
|                     | O'Yes O'No                                       |                                                                                                    |
|                     | Are you a United States of                       | olizan?                                                                                                    |
|                     | * O'Yes O'No                                     |                                                                                                    |
|                     | If No. are you lead                              | authorized to work in the United States?                                                                   |
|                     | Over One                                         |                                                                                                    |
|                     | 2 FRE 5 (12)                                     |                                                                                                    |
|                     |                                                  |                                                                                                    |

TWC considers individuals available for work if they are ready, willing and able to accept any suitable full-time work.

To be considered able and available, you must:

- Be physically and mentally able to perform the work you seek.
- Have the health and other physical and mental abilities needed for the job you're looking for.
- Be available for full-time work during the weeks you are filing for.

Availability includes, but is not limited to:

- Having adequate transportation.
- Having adequate child care arrangements if you have children.
- Being available for job interviews.
- Being willing to work all the days and hours required for the type of work you seek.
- Being willing to accept the usual rate of pay for a person of your qualifications and experience.

17

additional information.

## Work Search

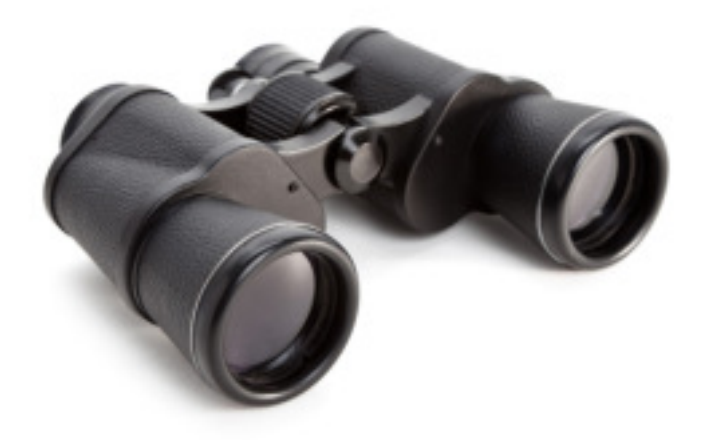

### You must:

- Make your minimum number of work search activities each week.
- Keep detailed records of your work search efforts.

TWC routinely verifies work search activities.

| W <sup>DR</sup>         | mployment Benefit \$                                                                           | Services                                                                                                    |                                                      |
|-------------------------|------------------------------------------------------------------------------------------------|----------------------------------------------------------------------------------------------------|------------------------------------------------------|
| Salat 20                |                                                                                                |                                                                                                    |                                                      |
| Claim Progress          | Work Search                                                                                    |                                                                                                    |                                                      |
| York and Other Income   | Payment Request Period                                                                         |                                                                                                    |                                                      |
| bility and Availability | Claim Week 1:                                                                                  | Dec 16, 2018 - Dec 22, 2018                                                                                                    | 8                                                    |
| Work Search             | Claim Week 2:                                                                                  | Dec 23, 2018 - Dec 29, 2018                                                                                                    | 6                                                    |
| Review and Submit       | * indicates required informatio                                                                |                                                                                                    |                                                      |
| Next Steps              | Important: All questions a                                                                     | pply to the Claim Week(s) shown above                                                                                                    | ve.                                                  |
|                         | Contacting po     Using resourc     Participating i     Registering w     For additional examp | tential employers for work<br>ose available at a Workforce Center<br>in job clubs or attending employment work<br>th private employment agensies,<br>siles of acceptable contacts, view go une | Kahops<br>employment Benefits Work Search Guidelines |
|                         | Number of Contacts                                                                             |                                                                                                    |                                                      |
|                         | Provide the number of w                                                                        | ork search contacts you made during the                                                                                                    | e Claim Week(s).                                     |
|                         | Claim Week 1 (De                                                                               | ic 18, 2018 - Dec 22, 2018):                                                                                                    | *                                                    |
|                         | Claim Week 2 (De                                                                               | io 23. 2018 - Deo 29. 2018)                                                                                                    | •                                                    |
|                         | Ned Previous                                                                                   |                                                                                                    |                                                      |

When you get a job, go to www.WorkInTexas.com and report that you got a job!

## **Review and Submit Payment Request**

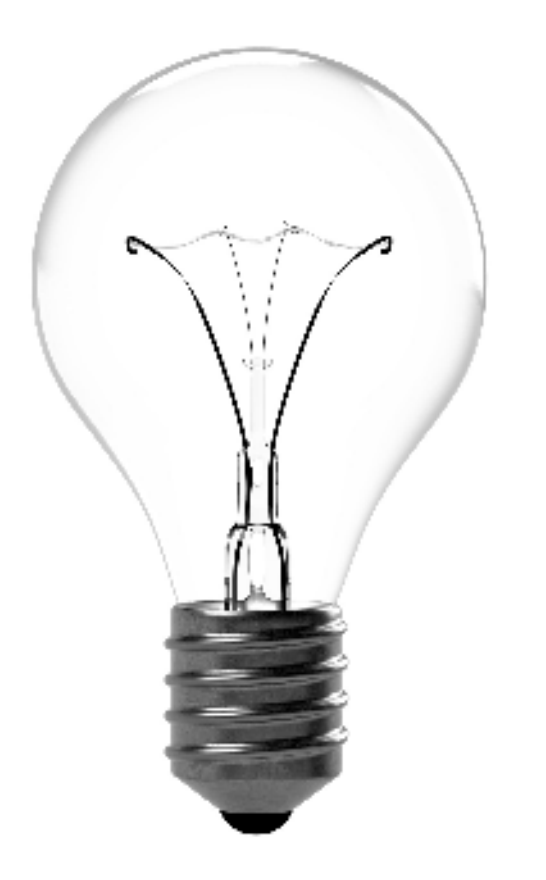

## In this section you will learn how to:

- Review and edit your payment request
- Certify and submit your payment request
- Confirm your payment request

## **Review and Submit**

The Review, Edit, and Submit section shows you all the information you entered and allows you to make changes by selecting the **Edit** link at the beginning of each section. Read the summary page very carefully and correct any errors before you submit your payment request.

| Strong Contract        |                                                                                                    |                                                                                                    | Jush                                                                                         | a Motoriel   LORIE |
|------------------------|----------------------------------------------------------------------------------------------------|----------------------------------------------------------------------------------------------------|----------------------------------------------------------------------------------------------|--------------------|
| t Un                   | employment Benefit Services                                                                                                    |                                                                                                    |                                                                                              |                    |
| "When S S S            |                                                                                                    |                                                                                                    |                                                                                              |                    |
|                        |                                                                                                    |                                                                                                    |                                                                                              |                    |
| Claim Progress         | Review and Submit                                                                                                    |                                                                                                    |                                                                                              | Next help?         |
| ork and Other Income   | Payment Request Information                                                                                                    |                                                                                                    |                                                                                              |                    |
| silty and Availability | Name:                                                                                                    |                                                                                                    |                                                                                              |                    |
| ork Search             | Social Security Number (SSN):                                                                                                    |                                                                                                    |                                                                                              |                    |
| view and Submit        | Claim Week 1: Dec                                                                                                    | 18, 2018 - Dec 22, 2018                                                                                        |                                                                                              |                    |
| ut Steps               | Cum Pres 2.                                                                                                    | LO, 2010 1080 28, 2010                                                                                         |                                                                                              |                    |
|                        | indicates required information                                                                                                    |                                                                                                    |                                                                                              |                    |
|                        | <ul> <li>Carefully review your answers for acc<br/>the "Edit" link under the accordinate to</li> </ul>                                                                                                    | uracy and make any necessary con<br>section heading.                                                           | rections. To make changes or                                                                 | corrections, click |
|                        | <ul> <li>After you certify your answers are true</li> </ul>                                                                                                    | and complete below and successf                                                                                | ully submit your Payment Req                                                                 | uest, you will be  |
|                        | able to produce a printer friendly copy                                                                                                    |                                                                                                    |                                                                                              |                    |
|                        | Work and Other Income                                                                                                    |                                                                                                    |                                                                                              |                    |
|                        |                                                                                                    |                                                                                                    |                                                                                              |                    |
|                        | Edit Work and Other Income                                                                                                    |                                                                                                    |                                                                                              |                    |
|                        | Work and Earnings                                                                                                    |                                                                                                    |                                                                                              |                    |
|                        | Concernant Concernant of                                                                                                    | 107.1                                                                                                    |                                                                                              |                    |
|                        | Claim Week 1 (Dec 16, 2018 - Dec 22, 20                                                                                                    | 940)                                                                                                    |                                                                                              |                    |
|                        | Did you work in Claim Week 1?                                                                                                    |                                                                                                    |                                                                                              | No                 |
|                        | Did you earn <u>vacation</u> or <u>holiday</u> pay whit<br>Claim Week 1?                                                                                                    | e on temporary layoff or on vacatio                                                                            | n from a current job during                                                                  | No                 |
|                        | Claim Week 2 (Dec 23, 2018 - Dec 29, 20                                                                                                    | 958)                                                                                                    |                                                                                              |                    |
|                        | Did you work in Claim Week 2?                                                                                                    |                                                                                                    | No                                                                                           |                    |
|                        | Did you earn <u>vacation</u> or <u>holiday</u> pay while on temporary layoff or on vacation from a current job during<br>Claim Week 2?                                                                                                    |                                                                                                    |                                                                                              |                    |
|                        |                                                                                                    |                                                                                                    |                                                                                              | No                 |
|                        | Other Income                                                                                                    |                                                                                                    |                                                                                              | No                 |
|                        | Other Income<br>Did you receive other income from any of<br>such as Refirement or disability penation,<br>severemence pay or wages instead of provid                                                                                               | The sources below that you have in<br>Workers' Compensation, or Additio<br>fing advance notice of work separat | ot already reported to TVVC<br>nal payment, such as.                                         | No                 |
|                        | Other Income<br>Did you receive other income from any of<br>such as Retirement or disability pension,<br>seventmo gay or wages initiated of provid<br>If Yes, check all that apply:                                                                | the sources below that you have in<br>Workers' Compensation, or Addico<br>ling advance notice of work separat  | of already reported to TWC<br>nal payment, such as<br>ten?                                   | No                 |
|                        | Other Income<br>Did you receive other income from any of<br>such as Refirmment or disability pension,<br>sevenemce pay or wages instead of provid<br>If Yes, check all that apply:<br>Refirement or disability pension:                            | the sources below that you have in<br>Workers' Compensation, or Additio<br>ling advance notice of work separal | of already reported to TWC<br>nal payment, such as<br>ton?<br>(Not Checked)                  | No                 |
|                        | Other Income<br>Dudy you receive other income from any of<br>such as Refirement or disability pension,<br>sevenence pay or wages instead of provid<br>If Yes, check all that apply.<br>Refirement or disability pension:<br>Workers' Compensation: | The sources below thet you have in<br>Workers' Compensation, or Additio<br>ling advance notice of work separat | ot already reported to TWC<br>nal payment, such as<br>ton?<br>(Not Checked)<br>(Not Checked) | No                 |

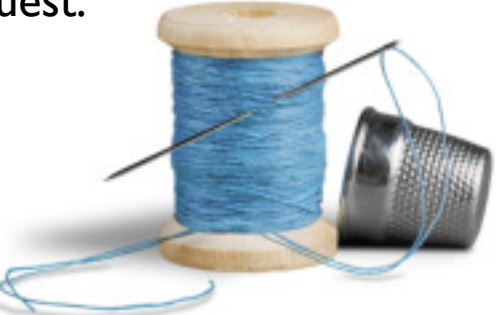

| Ability and Availability to Work                                                                                                    |                |                              |
|----------------------------------------------------------------------------------------------------|----------------|------------------------------|
| 58 Ability and Availability to Work                                                                                                    |                |                              |
| Were you physically able to work each day?                                                                                                    |                | Yes                          |
| Were you <u>available</u> to accept full-time work for all of the days and hours required for the type of work you are seeking, if it had been offered? |                | Yes                          |
| If No, check the reason(s) you were not gypliable:                                                                                                    |                |                              |
| Transportation:                                                                                                    | (Not Checked)  |                              |
| Child care:                                                                                                    | (Not Checked)  |                              |
| Out of town:                                                                                                    | (Not Checked)  |                              |
| Personal reasons:                                                                                                    | (Not Checked)  |                              |
| Job preference restrictions:                                                                                                    | (Not Checked)  |                              |
| Did you tum down any job offer?                                                                                                    |                | No                           |
| Did you turn down any job referral?                                                                                                    |                | No                           |
| Did you attend school or training?                                                                                                    |                | No                           |
| If Yes, did the school or training prevent you from accepting work?                                                                                     |                | (Optional - not<br>answered) |
| Are you a United States citizen?                                                                                                    |                | Yes                          |
| If No, are you legally authorized to work in the United States?                                                                                         |                | (Optional - not<br>answered) |
| Work Search                                                                                                    |                |                              |
| 5dit Work Search                                                                                                    |                |                              |
| Number of Contacts                                                                                                    |                |                              |
| Provide the number of work search contacts you made during the C                                                                                        | Claim Week(s). |                              |
| Claim Week 1 (Dec 16, 2018 - Dec 22, 2018):                                                                                                    |                | 5                            |
| Claim Week 2 (Dec 23, 2018 - Dec 29, 2018):                                                                                                    |                | 5                            |

# **Certify and Submit**

To complete the payment request, you must **certify** that your information is true and complete, then select **Submit**.

#### Certify and Submit

Giving untrue information or withholding information on any unemployment insurance claim may result in severe penalties including fines and/or imprisonment, and may also result in a loss of benefits. TWC routinely compares the amount of earnings you report on your certifications to the amount of wages your employer reports having paid you. TWC also randomly verifies that you made an adequate number of valid work search contacts.

Do you certify that this is your Social Security Number and you are the person named on this unemployment insurance claim; and do you certify the information you gave for this claim period is true and complete?

\star 🔘 Yes 🔘 No

Only click Submit once. It may take a moment to display your Confirmation page.

Submit

### Important!

You cannot make changes after you certify and submit your payment request. However, if you need to correct any information on your request, call the Tele-Center the next business day at 800-939-6631 to discuss your situation.

# **Confirm Payment Request**

### Once you submit your payment

**request** you will receive a message on the **Confirmation** page stating that your request has been accepted, canceled, or rejected.

## Read the confirmation message carefully to determine:

- Your next filing date.
- Whether you need to call the Tele-Center by a certain date.

If you are directed to call the Tele-Center by a specific date **and do not call**:

- You will not be paid for the payment request submitted.
- TWC will place a hold on all future payments until you call.

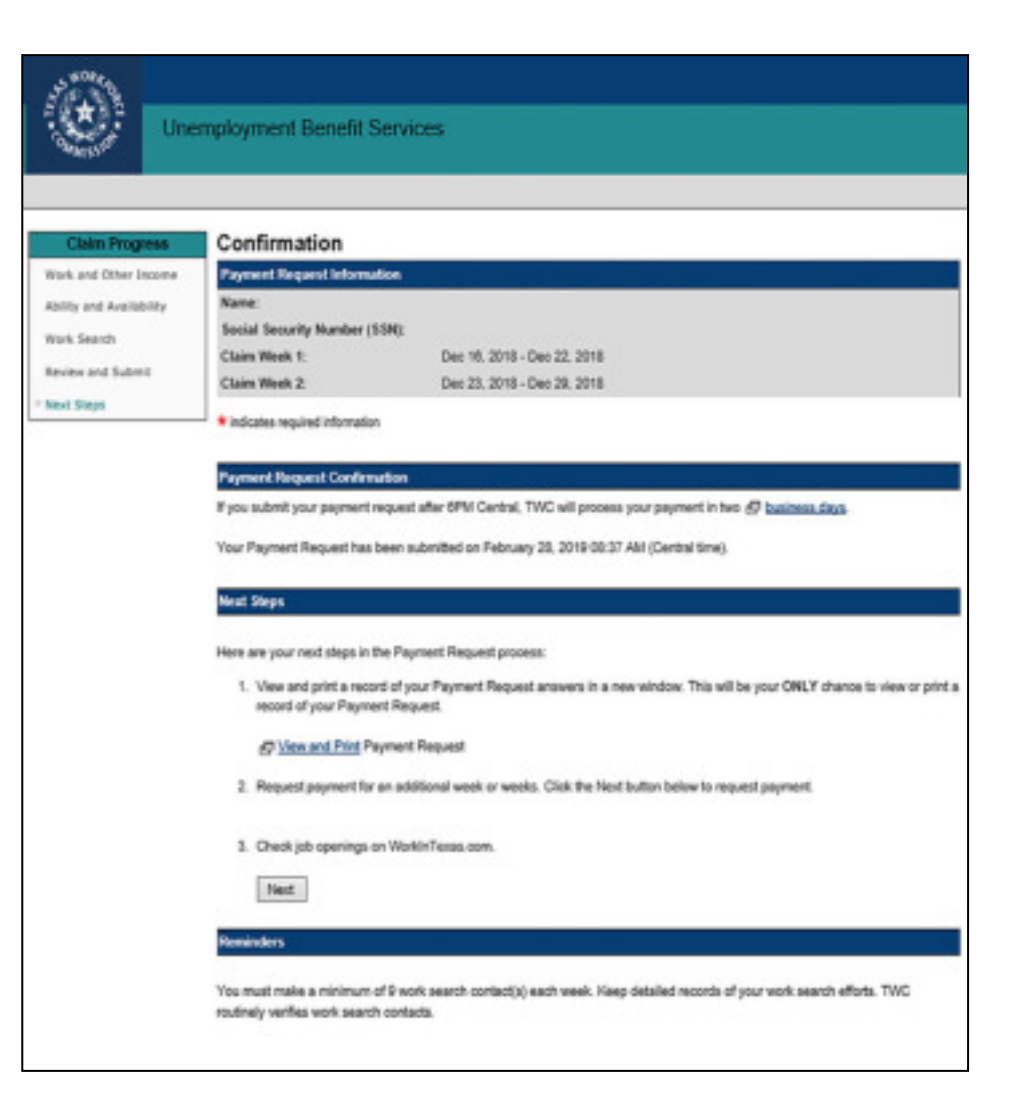

## Still need help?

Call the TWC Tele-Center at 800-939-663 I to speak with one of our customer service representatives.

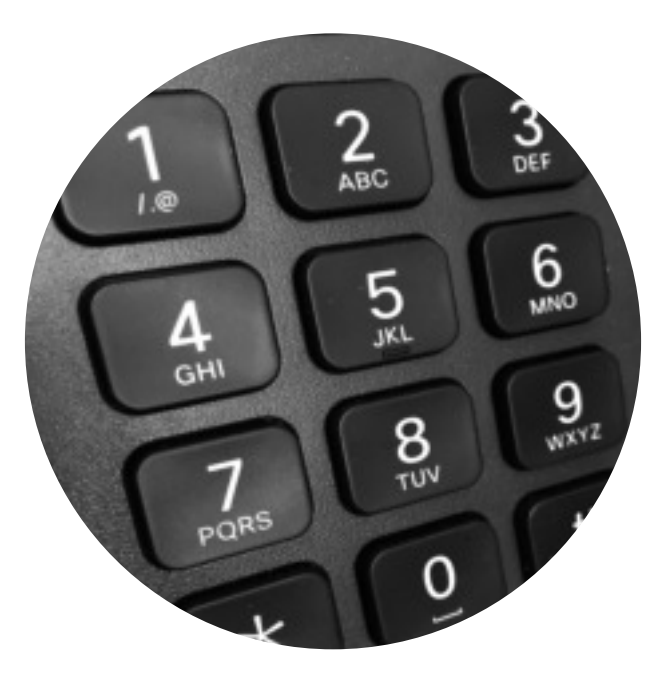

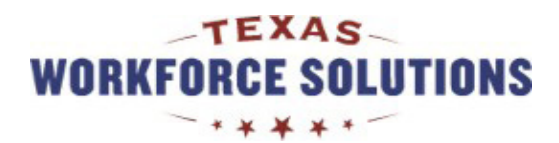